## TAPU VE KADASTRO GENEL MÜDÜRLÜPĞÜ YEMEKHANE REZERVASYON İŞLEMLERİ KULLANIM KILAVUZU

1.ADIM ; Tarayıcınızın adres satırına "yemekhane.tkgm.gov.tr" yazarak onaylayınız.

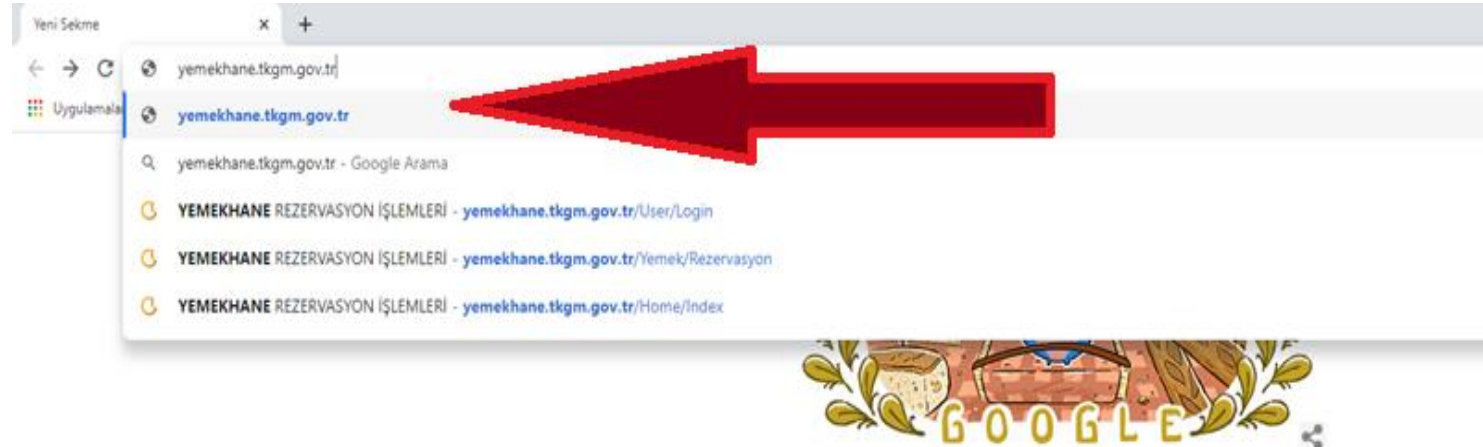

| Q. Google  | da arama vapin | veva bir URL va | izin           | J.             |
|------------|----------------|-----------------|----------------|----------------|
|            |                |                 |                | *              |
| 02         | D              | =               | *#*            | 3              |
| Outlook    | Persolus       | Tapu ve Kada    | IP Telefon Re_ | Çevre ve Şehi. |
| ***        | 0              |                 | 3              | +              |
| KGM Yöneti | YEMEKHANE.     | ozelguvenlik    | MF1127C / C_   | Kisayol ekle   |

### 2.ADIM ; Açılan ara yüzde "ÇEREZLERİ KABUL ET KUTUCUĞUNU" onaylayınız.

| 🔇 YEMEKHANE REZERVASYON İŞLE 🗙 🕂 |         |                |          |  |
|----------------------------------|---------|----------------|----------|--|
| ← → C                            |         |                |          |  |
|                                  | _       |                |          |  |
|                                  | ÇEREZLE | R              |          |  |
|                                  | Q       | KABUL ET       |          |  |
|                                  |         | Coul Welfelm   |          |  |
|                                  |         | Genel Mudunugu |          |  |
|                                  |         |                | 7/////   |  |
|                                  |         |                | IK600003 |  |
|                                  |         |                |          |  |
|                                  |         |                | 4126     |  |
|                                  |         |                | CAPTCHA  |  |
|                                  |         |                | Giriş    |  |
|                                  |         |                |          |  |

# **3.ADIM** ; Açılan ara yüzde istenilen bilgiler yerine "*Personelin TKGM tarafından tanımlanan mevcut kullanıcı adı ve şifresi*" ile sisteme giriş yapınız.

| 😗 YEMEKHANE REZERVASYON İŞLE 🗙 🕂                                                                                                    |                                     |                                    | 0 - 0      |
|----------------------------------------------------------------------------------------------------|-------------------------------------|------------------------------------|------------|
| ${\mbox{\ensuremath{ \leftarrow}}} \hspace{0.1 cm} \partial {\mbox{\ensuremath{ C}}} \hspace{0.1 cm}$ we mekhane.tkgm.gov.tr/User/Login |                                     |                                    | 07 ★ 🕲 🛊 / |
|                                                                                                    | t                                   | YEMEKHANE REZERVASYON<br>İŞLEMLERİ |            |
|                                                                                                    | Tapu ve Kadastro<br>Genel Müdürlüğü | C giriş                            |            |
|                                                                                                    |                                     | €!*                                |            |
| _                                                                                                    |                                     | TK*****                            |            |
|                                                                                                    |                                     |                                    |            |
|                                                                                                    |                                     | 4126                               |            |
|                                                                                                    |                                     | 4126                               |            |
|                                                                                                    |                                     | Giriş                              |            |
|                                                                                                    |                                     |                                    |            |

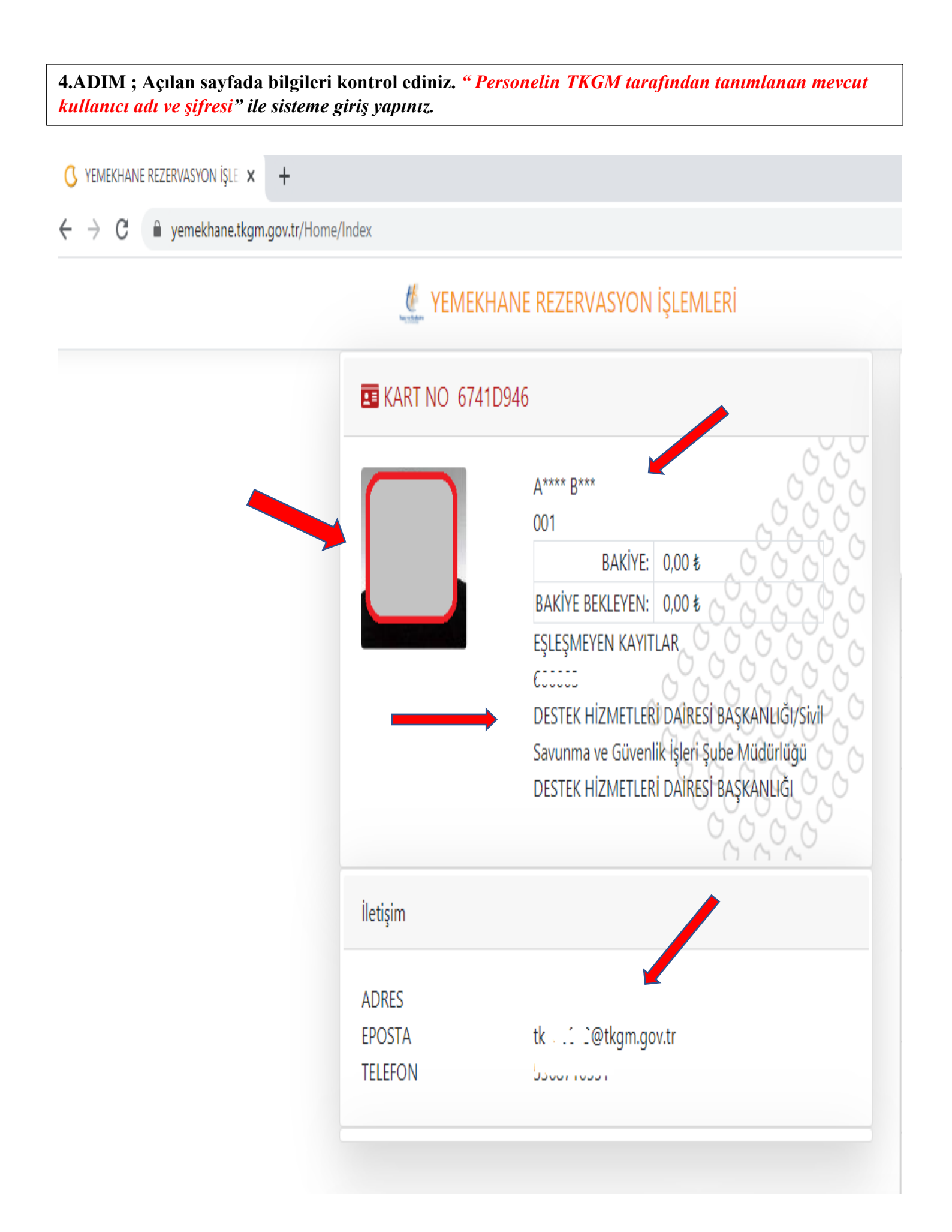

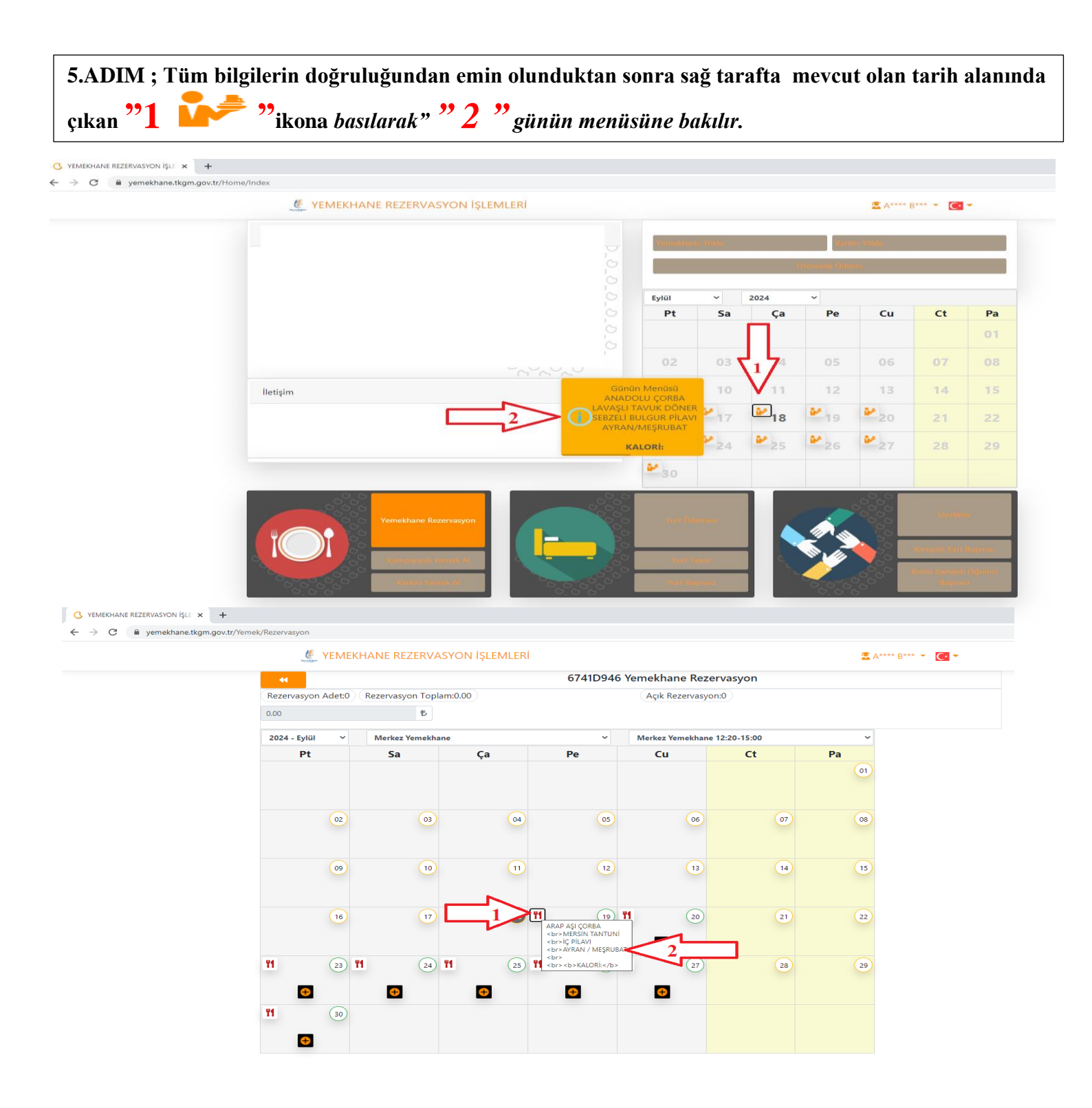

### 6.ADIM ; Tüm bilgilerin doğruluğundan emin olunduktan sonra. "Yemekhane Rezervasyon Butonuna" basılarak yemekhane rezervasyon seçim sayfasına geçilir. Diğer butonlar etkin değildir.

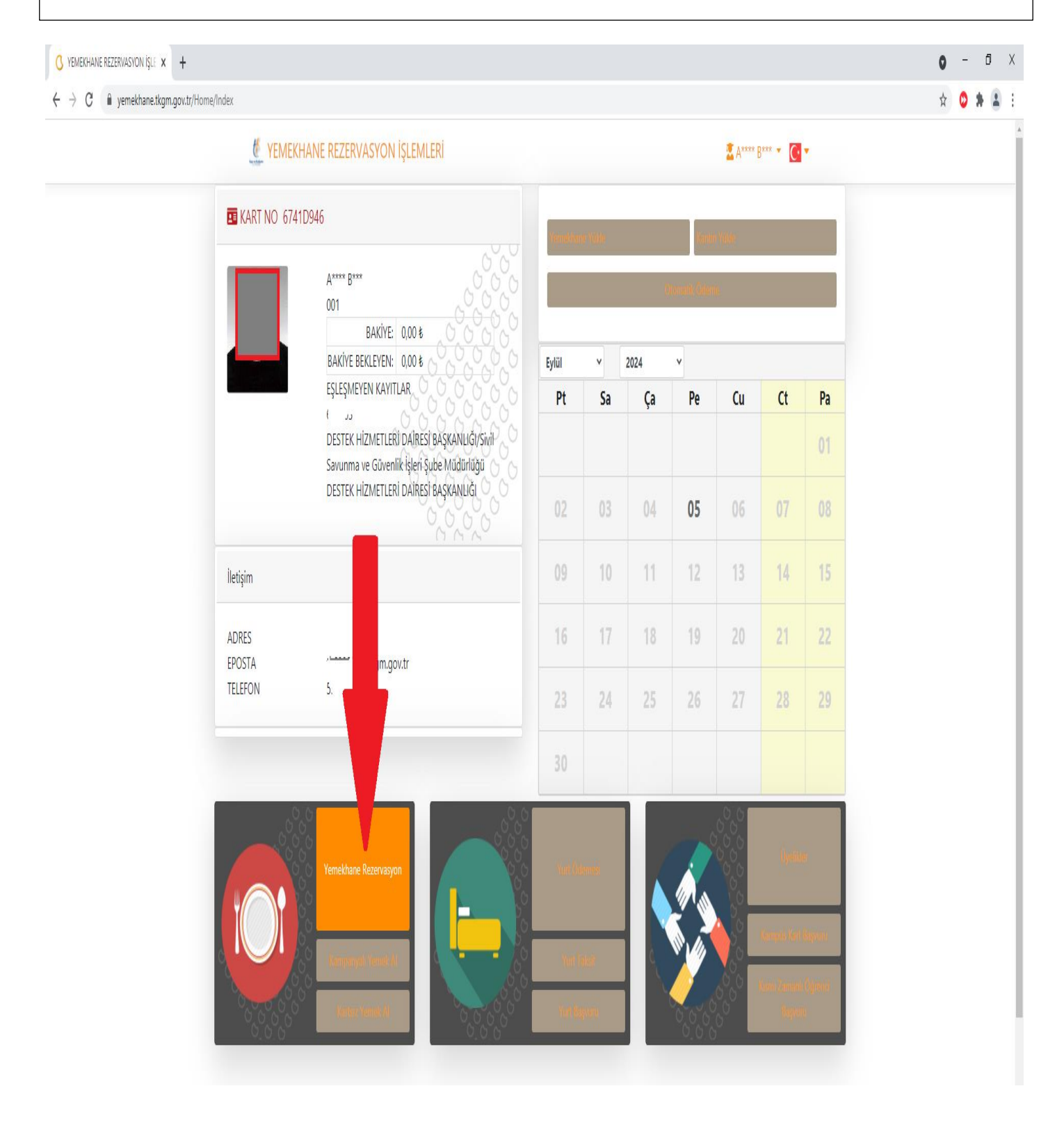

7.ADIM ; Açılan alanda aşağıda verilen adımları Resimlerde belirtildiği şekilde uygulayınız.

#### 1- Yemekhane Seçiniz.

### 2- Öğün Seçiniz.

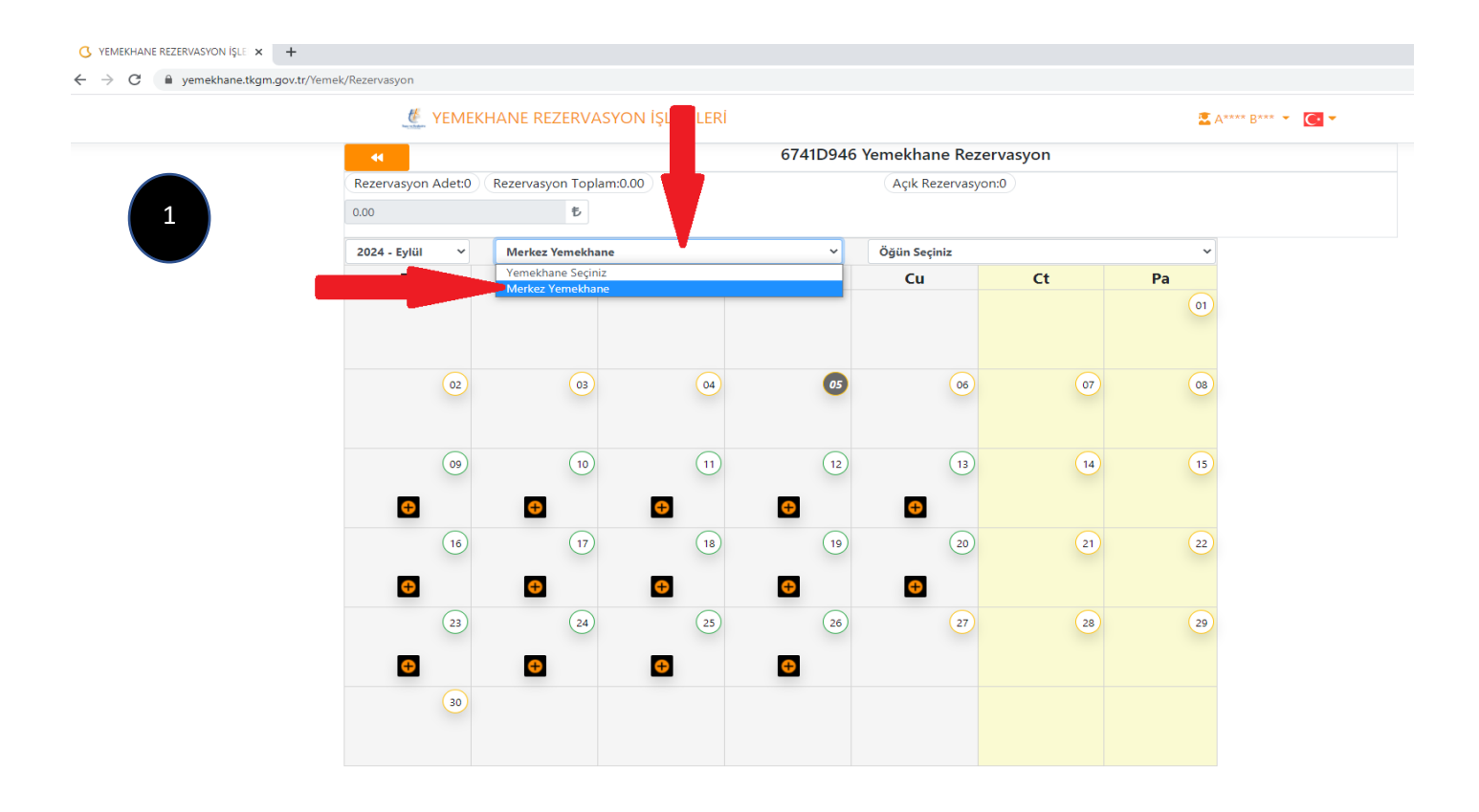

#### C YEMEKHANE REZERVASYON İŞLE 🗙 🕂

 $\leftrightarrow \rightarrow c$ 

|   | 🗶 YEMEKH           | IANE REZERVASY                                                                       | ON İŞLEMLERİ  |               |                                       |          | 🛣 A**** B*** 👻 🚺 |  |  |  |
|---|--------------------|--------------------------------------------------------------------------------------|---------------|---------------|---------------------------------------|----------|------------------|--|--|--|
|   |                    | 6741D946 Yemekhane Rezervasyon   Rezervasyon Adet:0 (Rezervasyon Toplam:0.00)   0.00 |               |               |                                       |          |                  |  |  |  |
|   | Rezervasyon Adet:0 |                                                                                      |               |               |                                       |          |                  |  |  |  |
|   | 0.00               |                                                                                      |               |               |                                       |          |                  |  |  |  |
|   | 2024 - Eylül 🗸 🗸   | Merkez Yemekhane                                                                     |               | ~             | Öğün Seçiniz                          |          | ×                |  |  |  |
|   | Pt                 | Sa                                                                                   | Ça            | Pe            | Öğün Seçiniz<br>Merkez Yemekhane 12:2 | 20-15:00 |                  |  |  |  |
|   |                    |                                                                                      |               |               |                                       |          | 01               |  |  |  |
|   |                    |                                                                                      |               |               |                                       |          |                  |  |  |  |
| 2 | 02                 | 03                                                                                   | 04            | 05            | 06                                    | 07       | 08               |  |  |  |
|   |                    |                                                                                      |               |               |                                       |          |                  |  |  |  |
|   |                    |                                                                                      |               |               |                                       |          |                  |  |  |  |
|   | 09                 | 10                                                                                   | 11            | 12            | (13)                                  | 14       | 15               |  |  |  |
|   | <b>e</b>           | <del>(+)</del>                                                                       | <del>()</del> | <del>()</del> | Ð                                     |          |                  |  |  |  |
|   | 16                 | 17                                                                                   | 18            | 19            | 20                                    | 21       | 22               |  |  |  |
|   | <b></b>            | ÷                                                                                    | ÷             | ÷             | <b>e</b>                              |          |                  |  |  |  |
|   | (23)               | (24)                                                                                 | (25)          | (26)          | 27                                    | 28       | 29               |  |  |  |
|   | _                  | _                                                                                    | _             | _             |                                       |          |                  |  |  |  |
|   | •                  | <b>+</b>                                                                             | ÷             | ÷             |                                       |          |                  |  |  |  |
|   | 30                 |                                                                                      |               |               |                                       |          |                  |  |  |  |
|   |                    |                                                                                      |               |               |                                       |          |                  |  |  |  |

8.ADIM ; Yemekhane ve öğün seçildikten sonra tarih kısmından istenilen günlere ait yemek rezervasyonu " 💭 " işaretine basılarak tercih edilen günler seçilir.

Not: Rezervasyon için seçilecek günler bir önceki gün yapılarak bir sonraki gün için yemek rezervasyonu yapılmış olur. Aynı gün için rezervasyon gün içinde yapılamamaktadır.

| C YEMEKHANE REZERVASYON İŞLE 🗙 🕂                                |                    |                     |              |          |                  |             |       |               |
|-----------------------------------------------------------------|--------------------|---------------------|--------------|----------|------------------|-------------|-------|---------------|
| $\leftrightarrow$ $\rightarrow$ C $$ yemekhane.tkgm.gov.tr/Yeme | k/Rezervasyon      |                     |              |          |                  |             |       |               |
|                                                                 |                    | HANE REZERVASY      | ON İŞLEMLERİ |          |                  |             | 📱 A** | ** B*** 🔻 💽 🔻 |
|                                                                 | •                  |                     |              | 6741D946 | Yemekhane Reze   | ervasyon    |       |               |
|                                                                 | Rezervasyon Adet:0 | Rezervasyon Toplam: | ).00         |          | Açık Rezervasyo  | n:0         |       |               |
|                                                                 | 0.00               | Ð                   |              |          |                  |             |       |               |
|                                                                 | 2024 - Eylül 🛛 🗸   | Merkez Yemekhane    |              | ¥        | Merkez Yemekhane | 12:20-15:00 | ¥     |               |
|                                                                 | Pt                 | Sa                  | Ça           | Ре       | Cu               | Ct          | Pa    |               |
|                                                                 |                    |                     |              |          |                  |             | 01    |               |
|                                                                 | 02                 | 03                  | 04           | 05       | 06               | 07          | 08    |               |
|                                                                 | ())                | 10                  | 11           | 12       | 13               | 14          | 15    |               |
|                                                                 | 09 Eylül 2024      | 4 Pazartesi         |              | (19)     | 20               | 21          | 22    |               |
|                                                                 | 23                 | 24                  | 25           | 26       | 27               | 28          | 29    |               |
|                                                                 | 30                 |                     |              |          |                  |             |       |               |
|                                                                 |                    |                     |              |          |                  |             |       |               |

## 9. ADIM ; Rezervasyon günü seçildikten sonra "Açık Rezervasyon Dönüştürüldü" uyarısı yan tarafta belirecektir.

🔾 YEMEKHANE REZERVASYON İŞLE 🗙 🕂

 $\leftarrow$   $\rightarrow$  C  $\square$  yemekhane.tkgm.gov.tr/Yemek/RezervasyonIslemi

| •                  | K Yemekhane Rezervasyon |               |               |                    |            |    |                                             |  |  |
|--------------------|-------------------------|---------------|---------------|--------------------|------------|----|---------------------------------------------|--|--|
| Rezervasyon Adet:1 | Rezervasyon Toplam:     | 0.00          |               | Açık Rezervasyon:  | 0          |    |                                             |  |  |
| 0.00               | Ð                       | Onayla        |               |                    |            |    |                                             |  |  |
| 2024 - Eylül 🛛 🗸   | Merkez Yemekhane        |               | v             | Merkez Yemekhane 1 | 2:20-15:00 | v  | Açık Rezervasyon<br>Dönüstürüldü            |  |  |
| Pt                 | Sa                      | Ça            | Ре            | Cu                 | Ct         | Pa | 09.09.2024 Pzt<br>Merkez Yemekhane / Merkez |  |  |
|                    |                         |               |               |                    |            | 01 | Yemekhane<br>0.00 TL                        |  |  |
|                    |                         |               |               |                    |            |    |                                             |  |  |
| 02                 | 03                      | 04            | 05            | 06                 | 07         | 08 |                                             |  |  |
|                    |                         |               |               |                    |            |    |                                             |  |  |
|                    | $\bigcirc$              | $\bigcirc$    | $\bigcirc$    |                    |            |    |                                             |  |  |
| (09)               | (10)                    | (11)          | (12)          | (13)               | 14         | 15 | T                                           |  |  |
| ÷                  | <del>()</del>           | <del>()</del> | <del>()</del> | ÷                  |            |    |                                             |  |  |
| 16                 | 17                      | 18            | 19            | 20                 | 21         | 22 |                                             |  |  |
|                    |                         |               | •             |                    |            |    |                                             |  |  |
|                    |                         |               |               |                    |            |    |                                             |  |  |
| (23)               | 24                      |               | 20)           | 2                  | 28         | 29 |                                             |  |  |
| ÷                  | 0                       | <del>()</del> | <del>()</del> |                    |            |    |                                             |  |  |
| 30                 |                         |               |               |                    |            |    |                                             |  |  |

## 10. ADIM ; Rezervasyon günü seçildikten sonra Sol tarafta bulunan Sarı renkli "ONAYLA" Butonuna Basınız. Butona basılmaz ise rezervasyon gerçekleşmemiş sayılır.

#### C YEMEKHANE REZERVASYON İŞLE 🗙 🕂

 $\leftrightarrow$   $\rightarrow$  C (  $\bullet$  yemekhane.tkgm.gov.tr/Yemek/RezervasyonIslemi

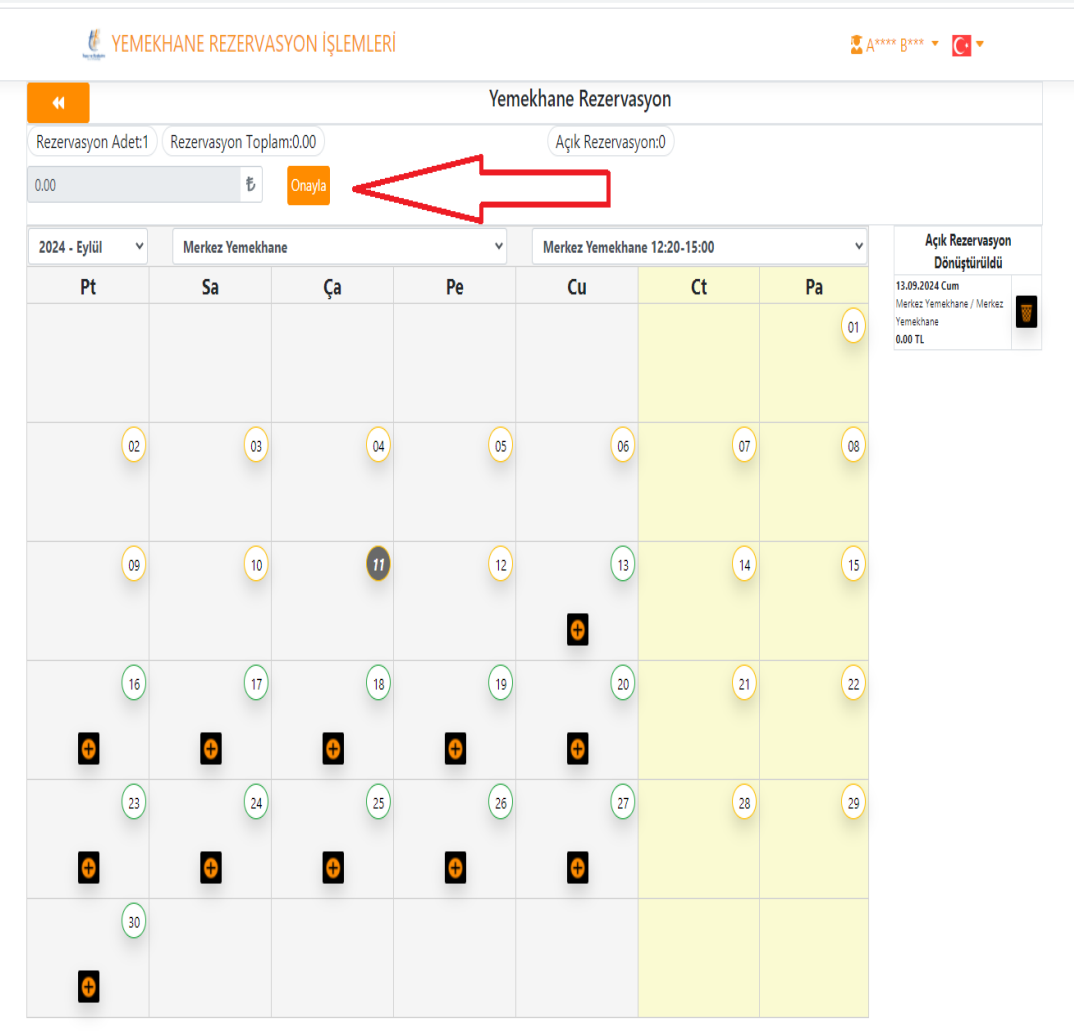

### 11. ADIM : "İşlem başarılı " mesajını gördükten sonra Rezervasyon yapılmıştır.

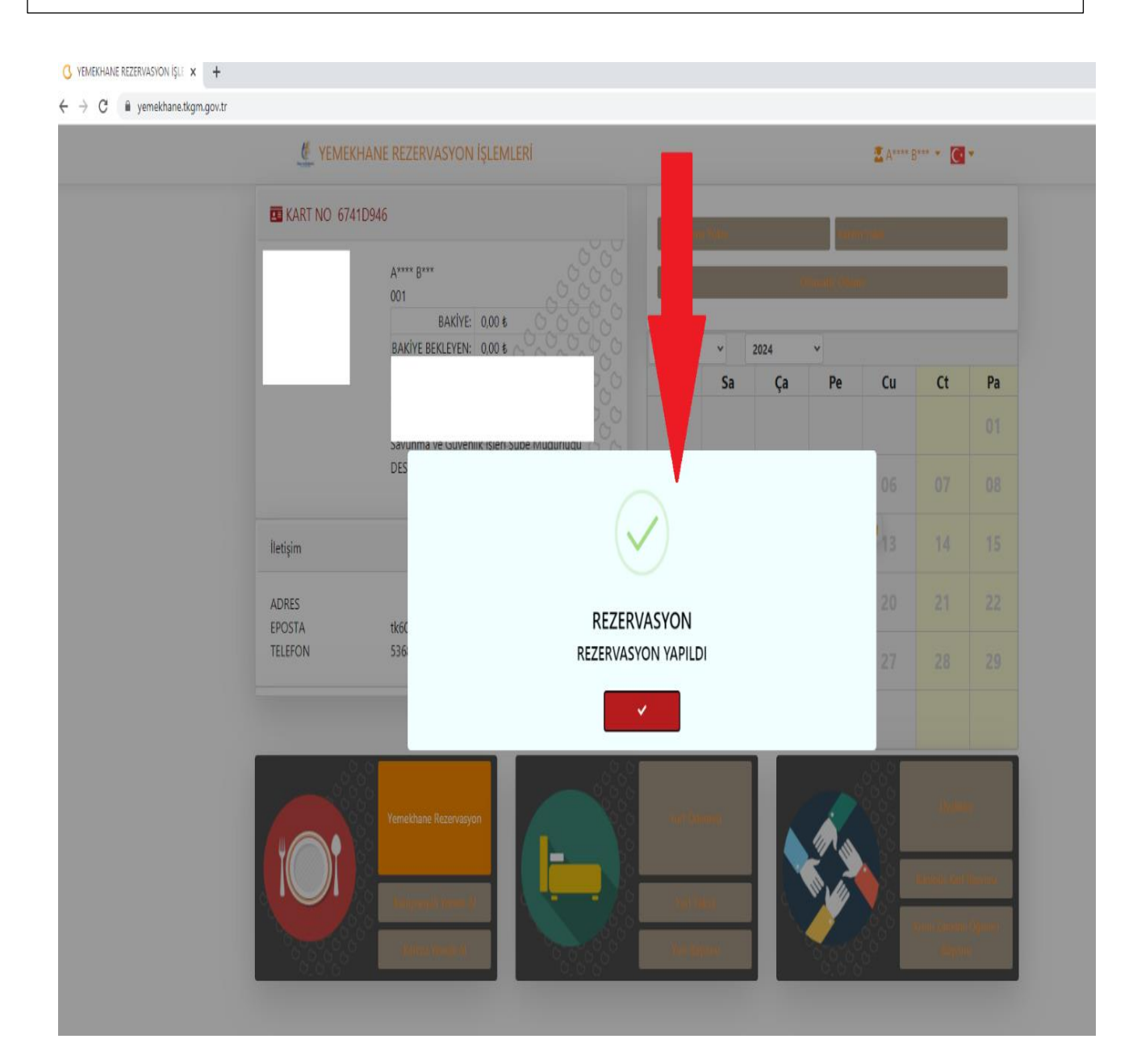

#### 12.ADIM ; Alınan rezervasyon günleri görseldeki gibi kontrol edebilirsiniz.

#### 🔇 YEMEKHANE REZERVASYON İŞLE 🗙 🕂

 $\leftrightarrow$   $\rightarrow$  C  $\hat{}$  yemekhane.tkgm.gov.tr

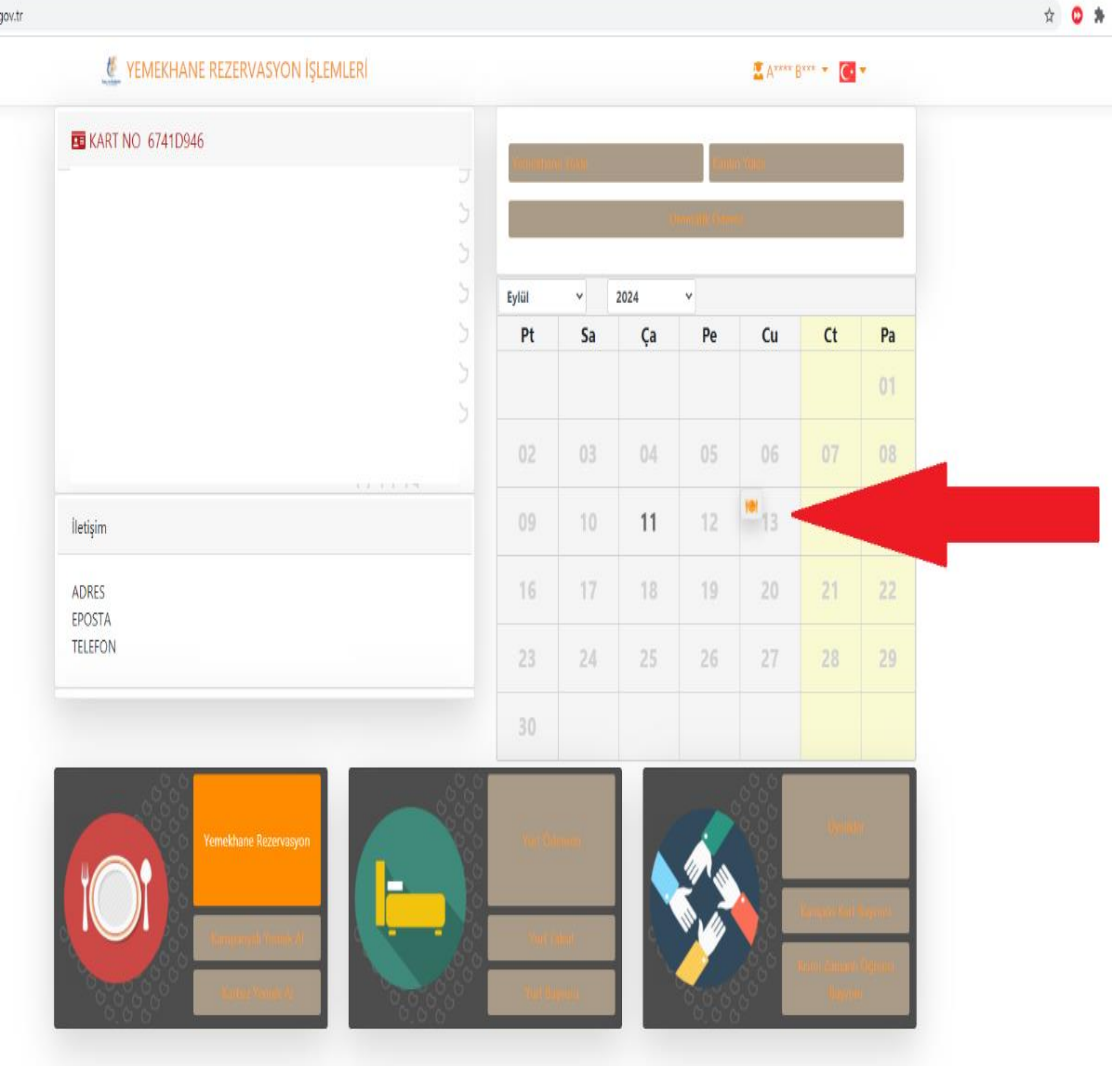

0 - ć

13.ADIM ; Rezervasyon günü iptal edilmek istendiği taktirde "Açık Rezervasyon Dönüştürüldü uyarısında bulunan ÇÖP KUTUSU simgesi kullanılarak" tercih edilen rezervasyon günleri iptal edilebilmekte olup . "Onaylanan rezervasyonlar için aynı gün iptal edilme olmayıp bir sonraki günün yemek rezervasyonu iptal edilebilmektedir. Bir sonraki günün Yemek rezervasyonunu gün içerisinde 15:00 kadar eklenebilir ve aynı saate kadar açığa alınabilir.

| G 🔒 yemekhane.tkgm.gov.tr | r/Yemek/RezervasyonIslemi |                                                                                                    |               |      |                  |             |     |                                             |  | \$<br>0 * | } |
|---------------------------|---------------------------|----------------------------------------------------------------------------------------------------|---------------|------|------------------|-------------|-----|---------------------------------------------|--|-----------|---|
|                           | 🖞 yemek                   | (HANE REZERVAS)                                                                                                    | Yon İşlemleri |      |                  |             | A 🗄 | **** B*** • 🖸 •                             |  |           |   |
|                           |                           | tilezenspontern                                                                                                    |               |      |                  |             |     |                                             |  |           |   |
|                           | Rezervasyon Adet:1        | serveportelemi                                                                                                    |               |      |                  |             |     |                                             |  |           |   |
|                           | 0.00                      | Network     Network     Network <t< th=""><th></th><th></th></t<> |               |      |                  |             |     |                                             |  |           |   |
|                           | 2024 - Eylül 🛛 🗸          | Merkez Yemekhane                                                                                                    |               | v    | Merkez Yemekhane | 12:20-15:00 | ٧   | Açık Rezervasyon<br>Dönüstürüldü            |  |           |   |
|                           | Pt                        | Sa                                                                                                    | Ça            | Ре   | Cu               | Ct          | Pa  | 09.09.2024 Pzt<br>Merkez Yemekhane / Merkez |  |           |   |
|                           |                           |                                                                                                    |               |      |                  |             | 01  | Yemekhane 0.00 TL                           |  |           |   |
|                           |                           |                                                                                                    |               |      |                  |             |     | $\cup$                                      |  |           |   |
|                           | 02                        | 03                                                                                                    | 04            | 05   | 06               | 07          | 08  |                                             |  |           |   |
|                           |                           |                                                                                                    |               |      |                  |             |     |                                             |  |           |   |
|                           | (09)                      | (10)                                                                                                    | (11)          | (12) | (13)             | 14          | 15  |                                             |  |           |   |
|                           |                           |                                                                                                    |               |      |                  |             |     |                                             |  |           |   |
|                           |                           |                                                                                                    |               |      |                  |             |     |                                             |  |           |   |
|                           | (16)                      | (17)                                                                                                    | (18)          | (19) | (20)             | 21          | 22  |                                             |  |           |   |
|                           | 0                         | ÷                                                                                                    | <del>()</del> | ÷    | Ð                |             |     |                                             |  |           |   |
|                           | 23                        | 24                                                                                                    | 25            | 26   | 27               | 28          | 29  |                                             |  |           |   |
|                           | æ                         | e                                                                                                    | •             | ÷    |                  |             |     |                                             |  |           |   |
|                           |                           | -                                                                                                    |               | -    |                  |             |     |                                             |  |           |   |
|                           | 30                        |                                                                                                    |               |      |                  |             |     |                                             |  |           |   |

14.ADIM : Rezervasyon işlemleri tamamlandıktan sonra *"Sağ Üst Köşede Yer Alan Ad ve Soyad Kısmının Üzerine Gelerek Açılır Kutucuktan Güvenli Çıkış Yapılarak Sistemden Çıkılır"* 

#### 🔇 YEMEKHANE REZERVASYON İŞLE 🗙 🕂 🖞 YEMEKHANE REZERVASYON İŞLEMLERİ Yemekhane Rezervasyon Güvenli Çıkış Rezervasyon Adet:6 Rezervasyon Toplam:0.00 Açık Rezervasyon:0 0.00 訖 Açık Rezervasyon 2024 - Eylül Merkez Yemekhane 12:20-15:00 Merkez Yemekhane v Dönüştürüldü Pt Sa Ре Cu Ct Ра 09.09.2024 Pzt Ça Merkez Yemekhane Yemekhane 01 0.00 TI 10.09.2024 Sal Merkez Yemekha Yemekhane 0.00 TL 11.09.2024 Çar (02) 03 05 06 (04) 07 08 Merkez Yemekh 8 Yemekhane 0.00 TL 12.09.2024 Per Merkez Yemekha Yemekhane 0.00 TL 8 (09) (10) (11) (12) (13) (14) 15 13.09.2024 Cun Merkez Yemekhan 8 Yemekhane 0 ÷ <del>()</del> Đ Ð 0.00 TL 16.09.2024 Pzt Merkez Yemekh Yemekhane 0.00 TL 17 19 16 18 20 (21) 22 8 Ð G <del>()</del> <del>C</del> Ð 23 24 25 26 (27) 29 28 Ð 0 Đ Đ 30

#### YEMEKHANE REZERVASYONU İÇİN YAPILACAK GÜNLER

#### HAKKINDA BİLGİ ALMAK İÇİN

#### MEHMET KIŞLAR

İP TEL: 45 60

DOĞAN YALÇIN

İP TEL: 46 43

YEMEKHANE REZERVASYONU SİSTEMSEL KAYNAKLI

SORUNLAR HAKKINDA BİLGİ ALMAK İÇİN

AYTUĞ BOKE

İP TEL: 4319

YAŞAR ÇAKIR İP TEL: 46 21